# Sound Latency in Zoom on Windows 10

## For the best sound / audio quality in Zoom, follow these steps

### Step 1:

• Make sure you're listening through headphones and not through your external speakers **Step 2**:

• Click the up arrow next to the Microphone Icon in the bottom left of the screen and select "Audio Settings..."

|            | Test Speaker & Microphone<br>Switch to Phone Audio<br>Leave Commuter Audio |        |                     |
|------------|----------------------------------------------------------------------------|--------|---------------------|
| Enic Heide | Audia Settings_                                                            |        |                     |
| <u>ب</u>   |                                                                            | 2+     | 41.1                |
| Mute       | Stop Video                                                                 | Invite | Manage Participants |

## Step 3:

• Within that window, click "Advanced" at the bottom-right of the screen

| <b>U</b> 54 | a da              |                |                                  | 2                                 |
|-------------|-------------------|----------------|----------------------------------|-----------------------------------|
| 0           | Garwing           |                |                                  |                                   |
| 0           | tides             | Speaker        | Test Speaker                     | Leve (2004/WH) ADV Availabilities |
| 60          | Alda              |                | Over Level                       |                                   |
| 0           | Mare Screen       |                | Volume                           | 4                                 |
| 0           | Out               |                |                                  |                                   |
|             | Vitual Baltground | Monghooe       | Tell Me                          | Live (2004/#16,824 Auto Hist), +  |
| 0           | Aucording         |                | wed Level                        |                                   |
| 0           | Profile           |                | - volume                         |                                   |
| 0           | Mature 1          |                |                                  | 🖬 substationals arbeit volume     |
| 0           | Keybiard Shorholt | C the reperiet | public serves to pla             | y outroe constances if            |
| 0           | Allymetrity       | Chinada        | jest anile by ineq               | uter when young a meeting         |
|             |                   | C KAN PP INC   | tighting what joing              | ng a maating                      |
|             |                   | Treys and bo   | of the literation and the second | perarity annuly yearsoft          |
|             |                   | Sanc Suttaine  | or leader                        |                                   |
|             |                   |                |                                  |                                   |
|             |                   |                |                                  |                                   |
|             |                   |                |                                  | -                                 |
|             |                   |                |                                  | Advantat                          |
|             |                   |                |                                  |                                   |

#### Step 4:

- Set "Suppress Persistent Background Noise" to "Disable"
- Set "Suppress Intermittent Background Noise" to "Disable"
- Make sure there's a blue checkmark in the "Show in-meeting option to 'Enable Original Sound' from microphone" box

| Audio Processing                         | Restore Defaults |    |
|------------------------------------------|------------------|----|
| Suppress Persistent Background Noise (1) | Disable          | ÷  |
| Suppress Intermittent Background Noise 🕥 | Disable          |    |
| Echo cancellation                        | Auto             | 14 |

#### Step 5:

• Come back to the meeting screen where you can see your webcam and make sure that the "Turn Original Sound Off" bar is blue

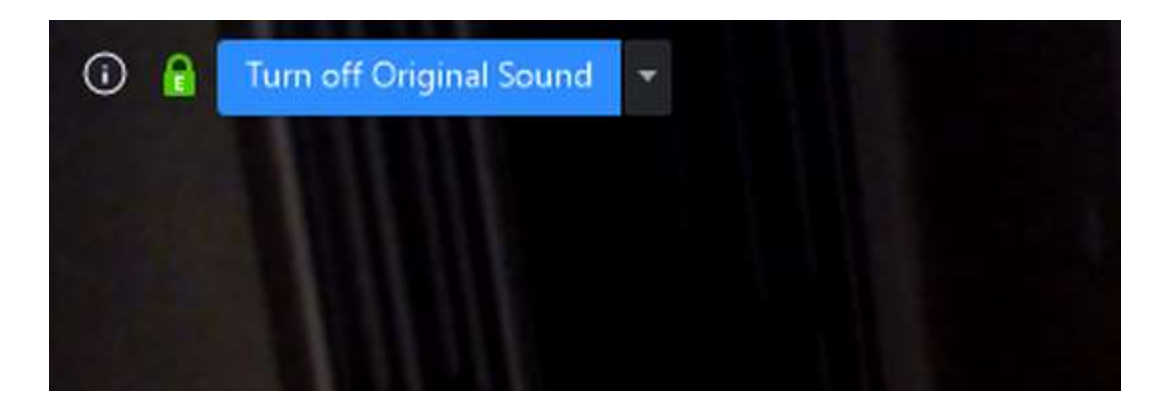

Additionally, you might want to turn-off Sound Enhancements in Windows 10:

- On your computer keyboard, hold down the WINDOWS key + R to open the **Run** dialog box.
- In the **Run** dialog box, type "control panel" and press ENTER.
- In the Control Panel, navigate to **Hardware and Sound > Sound**.
- Choose the **Playback** tab, right-click on your default audio device and choose **Properties.**
- Choose the Enhancements Tab, and check the box to Disable All Sound Enhancements.
- Choose the Advanced Tab. Under Default Format, choose 16-bit, 44100 Hz (CD Quality) from the drop down menu.
- Click Apply and OK. Close all other open windows.

Zoom <u>support page</u>